### RIMAGE<sup>®</sup> AutoEverest AutoPrinter™ 设置和安装指南

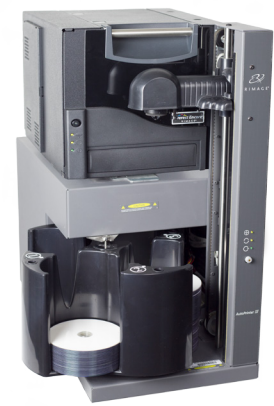

#### 用前须知:

本文档介绍了设置 Rimage AutoEverest AutoPrinter 的方法。 本文档中的说明旨在为不熟悉固件设置、软件安装以及 Windows 操作系 统的人士提供帮助。如果您对本文档中所述的步骤有不明之处,请向计 算机技术人员寻求帮助。

本指南中所述的文档可在与您的系统一同随附的,也可通过以下网址在 线查阅: www.rimage.com/support。

#### 重要注意事项!

- 本指南提供了设置 AutoEverest AutoPrinter 所需的信息。如果您将 Everest 打印机独立使用,请参阅该打印机的设置与安装指南以了解 相关说明。如果 Everest 打印机用作 autoloader 的一部分,请参阅 autoloader 的设置与安装指南以了解相关说明。
- 在开始前,请通读设置说明。
- 保存所有包装箱和包装材料。

#### 附注:

- 产品实际外观可能与产品图片有所不同。
- 术语 "AutoPrinter" 在本文档中指 Rimage AutoEverest AutoPrinter。术语"打印机"在本文档中指 Everest 打印机。
- 除非另有说明,所有有关 Windows 导航的说明均以 Microsoft Windows 10 系统路径为准。其它操作系统的导航路径可能稍有差 异。
- **※ 所需工具:** 剪刀或侧铣刀。

# 1 准备 AutoPrinter a. 拆除抬升臂上的塑料绑扎带(2条)。 ▲ 注意事项! 不要切断带子或缆线! b. 从转盘桶上方取出插入的运输泡沫。

**郭扎带** 

## 2 准备 Everest 打印机

#### Everest Encore<sup>TM</sup>

运输泡沫

- a. 打开 Everest Encore 打印机的包 装。有关说明,请参阅 Everest 打印 机包装箱上的标签。
- b. 按照打印机背面**说明卡**上的说明进行 操作。
  - i. 设定**交流电压开关**。
  - ii. 将**运输螺丝**移动到存放位置。
- c. 打开 Everest Encore 打印机。
  - i. 按两边的**侧盖闩锁**。
  - ii. 放低**侧盖**。

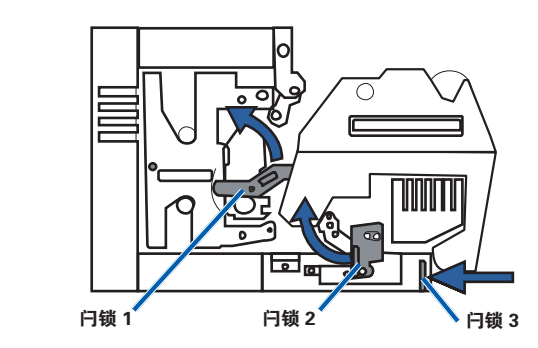

d. 按照箭头指示,打开**闩锁 1**、2、和 3。

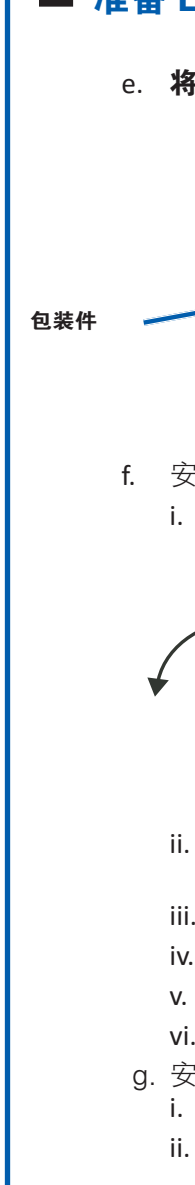

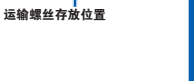

电压开关

侧盖门纸

运输螺丝

0 = 0

## **2** 准备 Everest 打印机(续上页) e. 将塑料包装件(两件)从打印机内部拆除。 包装件 f. 安装**打印色带**。 i. 握住手柄并将**打印色带盒**完全拉出 打印机。 打印色带盒 ii. 将**打印色带盒**背面向下放置在一个干净、平坦的表面 <u>ـ</u> iii. 将**打印色带**绕导向辊缠绕,如图所示。 iv. 将进给辊和收紧辊推入打印色带盒中。 v. 顺时针转动收紧辊,以收紧**打印色带**。 vi. 将**打印色带盒**插入打印机中。 a. 安装重传色带。 i. 握住手柄以将**重传色带盒**滑出打印机。 ii. 将 **重传色带** 滑到重传色带盒下方。

注意: 色带会 在进给辊下方缠 绕,如图所示。

- 进给辊 收紧辊
- iii. 将进给辊和收紧 **辊**推入色带盒 中。

iv. 逆时针转动收紧

辊,以收紧**重传色带**。

v. 将 重传色带盒 滑入打印机中。

vi. 按照箭头指示,关闭**闩锁 1、2、和 3**。

h. 关闭打印机 侧盖。

### **3** 设置 Everest 打印机 将打印机放在 AutoPrinter 上,以便将塑料打印机支脚滑进打印 机底板的卡槽中。 打印机底板 4 连接缆线。 重要注意事项!确保 AutoPrinter 上的电源开关位于 Off (关 闭)位置。在安装 CD Designer Software Suite 过程中,在 出现相应提示前请勿启动 AutoPrinter。 a. 将打印机线 c. 将 USB 电缆 连 **缆** 连接到 接到 Everest 打 印机与控制中心 AutoPrinter 与 Everest 打印 (PC)。 机。 将 **电源线** 连接 b. 将 **较短的电** 到 AutoPrinter **源线** 连接到 与合适的电源 AutoPrinter 与 插座上。 Everest 打印 机。

### **5** 安装 CD Designer Software Suite。

您必须安装 Rimage 软件 和,然后才能操作 AutoEverest AutoPrinter。

**附注:**除非另有说明,所有有关 Windows 导航的说明均以 Microsoft Windows 10 系统路径为准。其它操作系统的导航路 径可能稍有差异。

- a. 将与 AutoPrinter 一同随附的 **Rimage CD Designer Software Suite 光盘** 插入计算机的光驱。
- b. 启动名为 cddsetup.exe的文件。
- c. 遵照提示安装 CD Designer 软件。

## 6 测试并检验

运行三光盘测试作业以检验系统是否工作正常。

### 7了解更多

- 有关操作和维护 AutoEverest AutoPrinter 系统的信息,请参 阅Rimage AutoEverest AutoPrinter 用户指南。
- 有关更多支持和产品信息,请访问 www.rimage.com/ support。